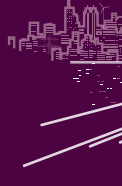

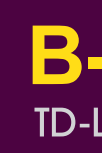

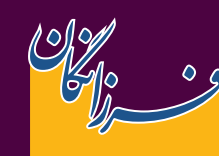

#### ارتباطات فرزانگان پارس Farzanegan Pars Communication

### www.wenex.ir

دارای مــجوز سـراسری از سـازمان تنظیم مقـررات

به شماره: ۲۶–۹۴–۱۰۰ با ما در ارتباط باشید :

041-40498000

نحوه فعالسازى سيمكارت

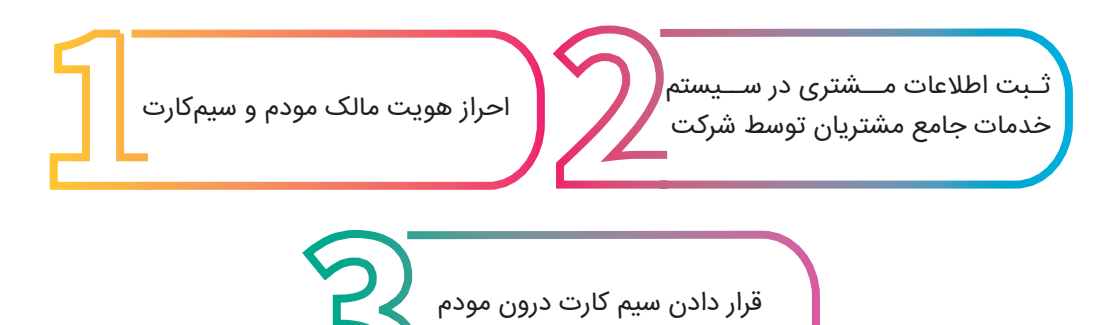

محتويات داخل جعبه

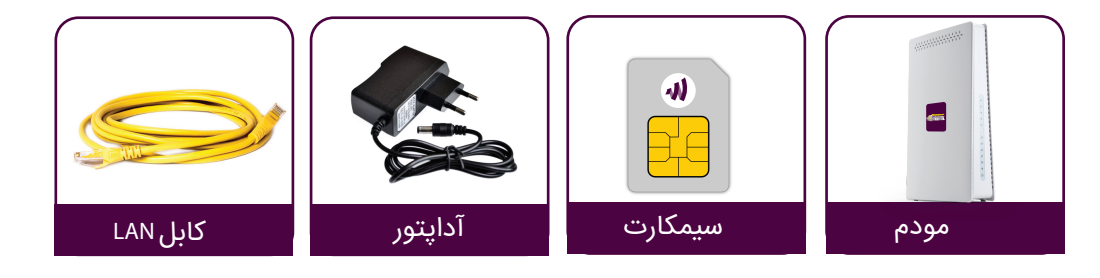

# We are the next

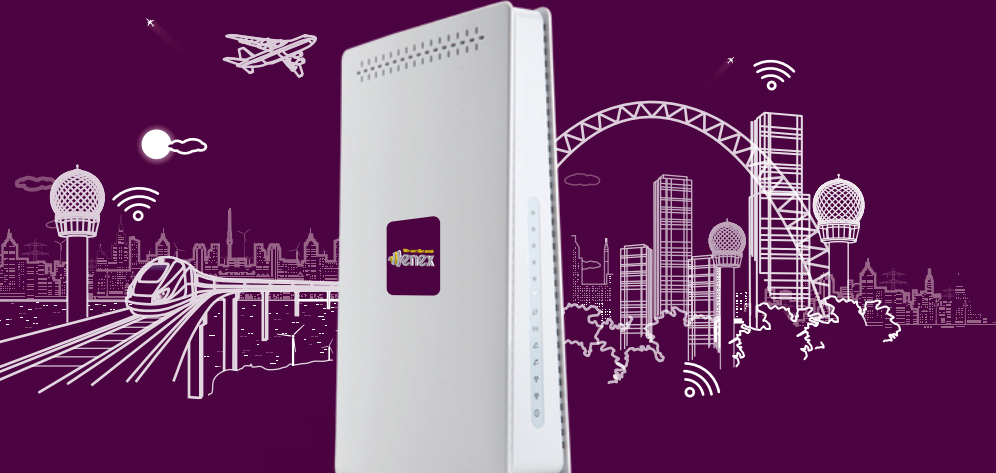

**B-5142** مودم داخلی | TD-LTE

مودم داخسلی TD-LTE راهنمیای راه اندازی سیریع

### تغییر نام ورمز وایفای مودم

1- در حالی که از طریق کابل و یا وای فای به مودم متصل هستید، مرورگر وب (اینترنت اکسپلورر) را باز نموده و آدرس 1.1.168.192 را وارد کنید.

2 -کلمـــه administrator(با حروف کوچک) را بــــه عنـــوان نـــام کاربـــری و رمـــز عبـــور پیــشفــرض وارد نماییــد و بــر روی دکمــه ورود کلیــک کنیــد. اکنون شما وارد پنل مودم شدهاید.

3 - وارد بخش WiFi در پنل شوید.

4 - در قســمت Name Network>MultipleSSID میتوانیــد نــام و در قســمت KeyPassPhrase>MultipleSSID رمــز وایفـای خـود را تغییـر دهیـد.

| CCID avarbas             | 1.54          |
|--------------------------|---------------|
| WPS physical push button | Disable Y     |
| the physical pash ballon | Disable       |
| , SSID1                  |               |
| Network Name(SSID)       | Huawei_71EFE0 |
| SSID Broadcast           | Enable 🗸      |
| Authentication           | WPA2-Personal |
| Encryption               | TKIP/AES 🗸    |
| Pre-shared Settings      |               |
| Fie-shaled settings      |               |

### نشانگرهای ال ای دی

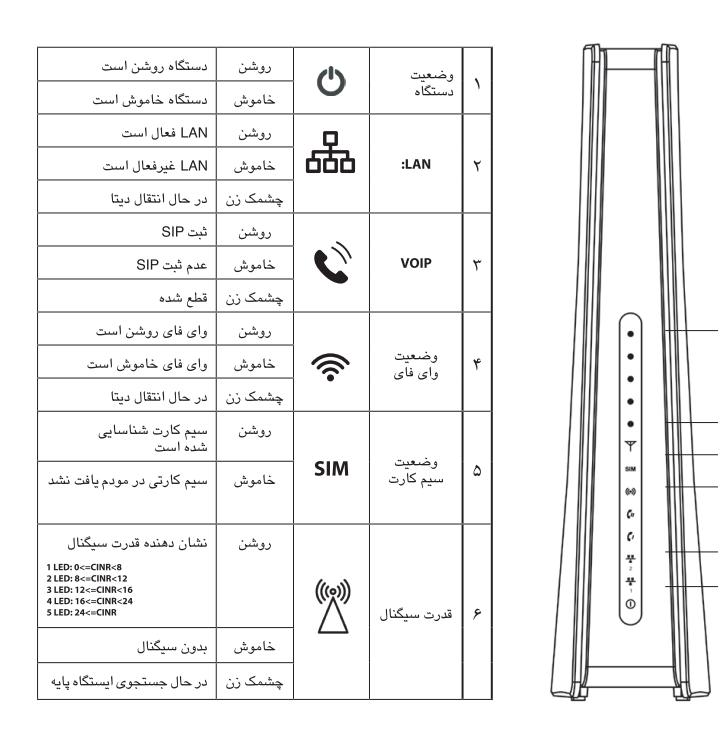

## راهنمای نصب

شيوه اتصال به اينترنت الف) از طریق وایفای : 1 - سیم کارت را در محل مشخص شده در پشت مودم قراردهید. 2 - مــودم را از طريــق آداپتــور بــه بــرق وصــل کنيــد و منتظــرشــويد تــا چراغهــای آنتــن مــودم روشــن شــود. 3 - وایفای دستگاه ملورد نظر (گوشی/لپ تاپ) را روشان نمایید. 4 - در بیــن وایفـایهـای پیـدا شـده ، روی نــام وایفـای مـودم خـود کلیـک کنیـد. نـام وایفـای مـودم در برچسـب زیـر مــودم بــا عنــوان SSID آمــده اســت. 5 - رمز وایفای مودم خود را وارد نمایید. رمز وایفای مودم در برچســب زیــر مــودم بــا عنــوان PSK-WPA2 آمــده اســت. 6 - اکنون میتوانید از اینترنت استفاده کنید. ب) از طریق اتصال با کابل LAN 1 - سیمکارت را در محل مشخص شده در پشت مودم قراردهید. 2 - مــودم را از طریــق آداپتــور بــه بــرق وصــل کنیــد و منتظــر شــوید تــا چراغهــای آنتــن مــودم روشــن شــود. 3 - مودم را با استفاده از کابل LAN به لپ تاپ وصل نمایید. 4 - اکنون میتوانید از اینترنت استفاده کنید.